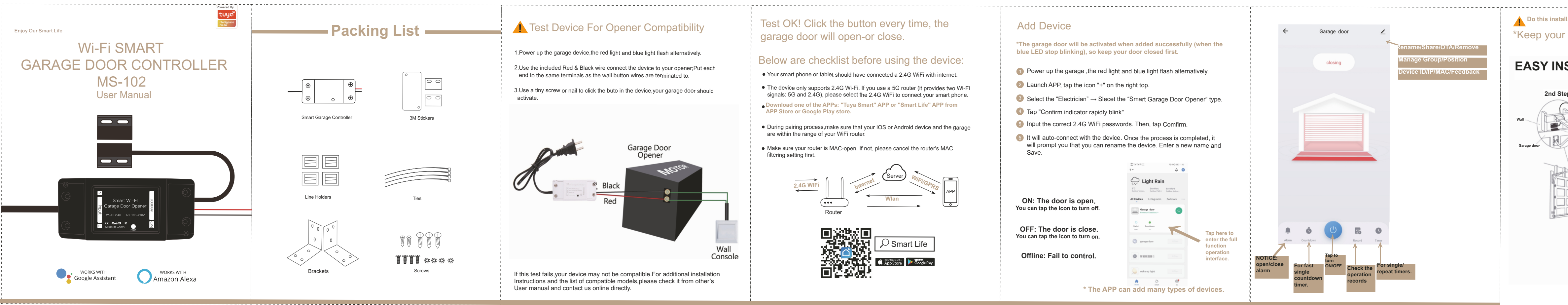

## 1st Step : Power up.

## 2nd Step : Connect to the wall console.

Insert the Red & Black wire 2.0mm terminal to the garage, then put each end to the same terminals as the wall button wires are terminated to.

## 3rd Step : Connect to the garage door.

Insert the 2.0mm terminal of the sensor to the garage, then steady install the sensor and the magnet of the gap within 3mm to 15mm on your garage door with screws/bracket/3M gums/wall nail/line holders/ties.

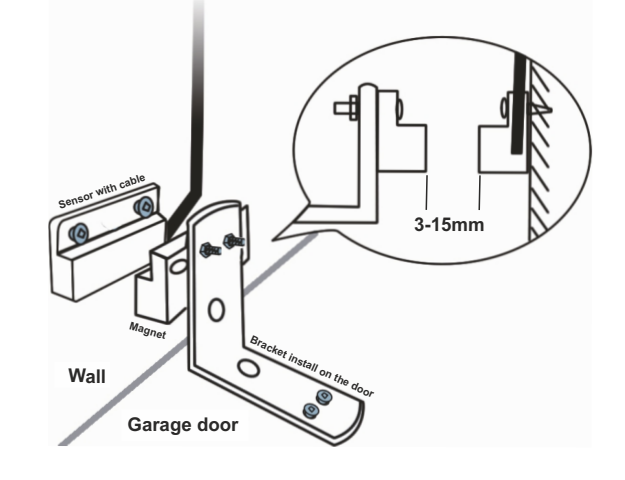

If it is hard to install with screws, you can also use the 3M gums to finish. If you are worried about the steady, you can use both screws and 3M gums.

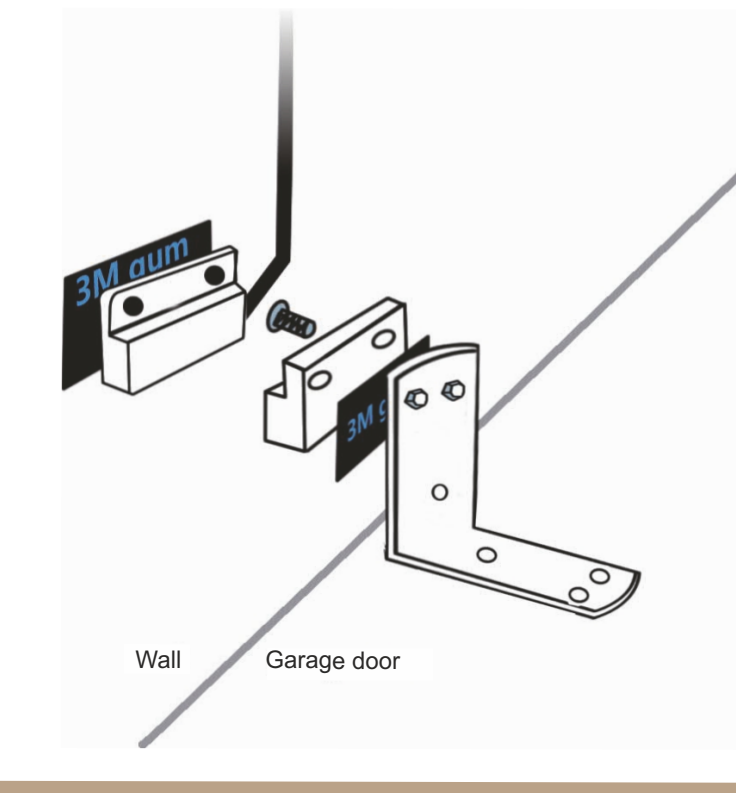

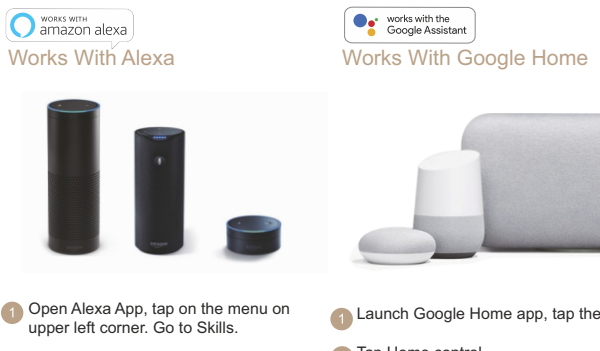

Launch Google Home app, tap the menu.

Tap Home control.

3 Under Devices, tap the + icon.

5 Enter your account information and

tap on 'Log in' to link your account to

your Amazon account. If your account

is a phone number, you should select

email address, please select a random

"Hey google, turn on {device name}" "OK google, turn o ff{device name}"

your country. If your account is an

country/region code.

Voice commands:

Tap "Tuya Smart" or "Smart Life". Tap "Tuya Smart" or "Smart Life".

Enable the skill.

works with amazon alexa

5 Enter your account information and tap on 'Log in' to link your account to vour Amazon account. If your account is a phone number, you should select your country. If your account is an email address, please select a random country/region code.

2 Enter "Tuya Smart" or "Smart Life" in the search field and search.

> Voice commands: "Alexa, turn on {device name}" "Alexa, turn o ff{device name}"

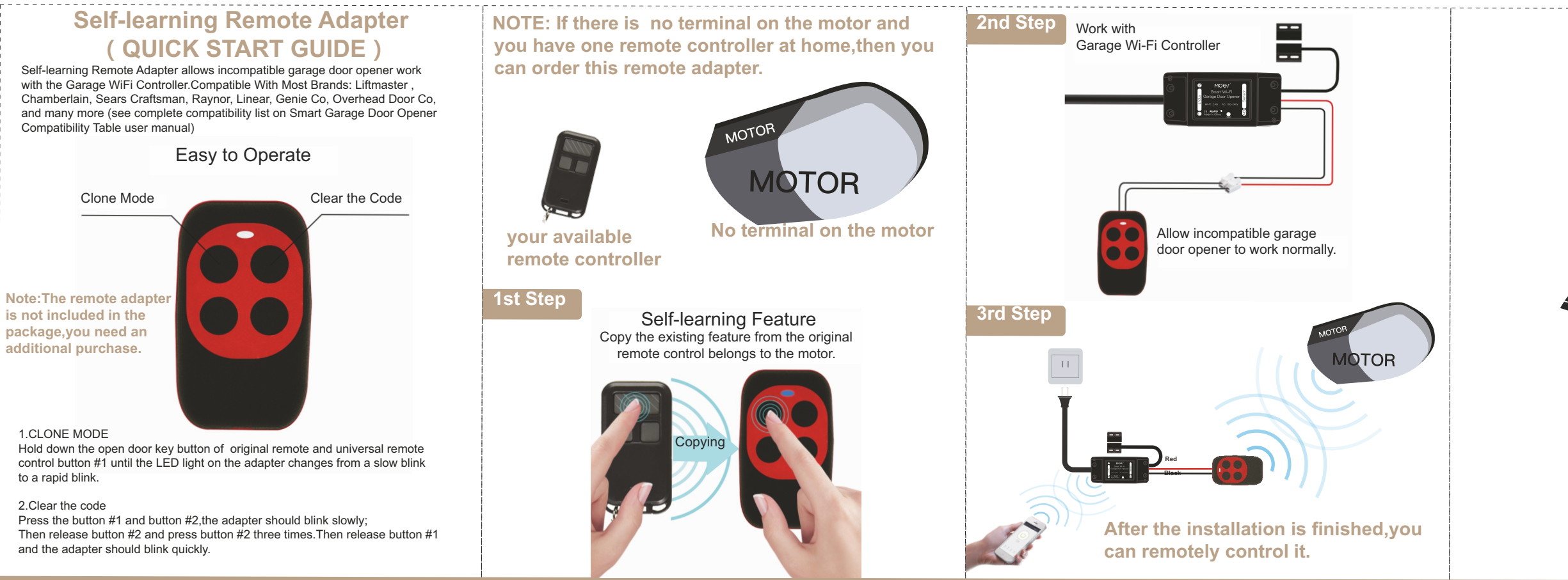

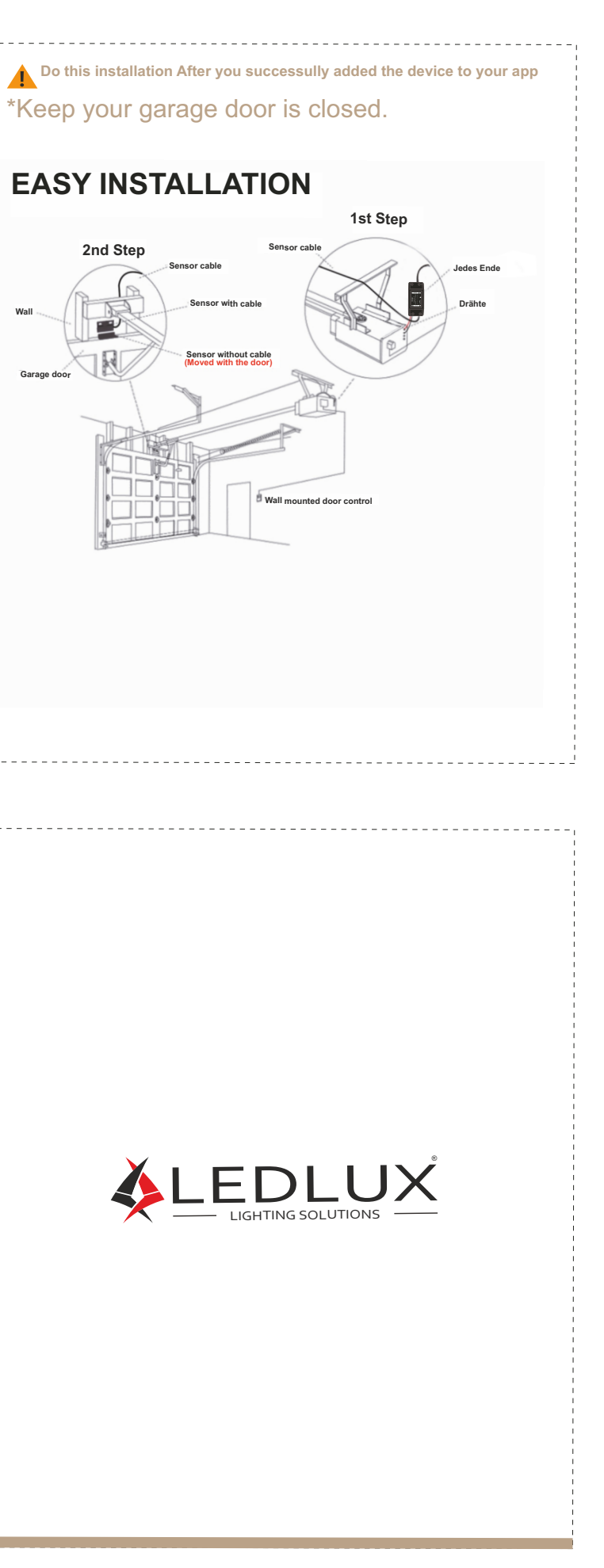